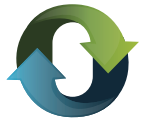

## **INSTRUCTIVO WEB**

## PAGO DE TRIBUTOS MEDIANTE INTERBANKING

Al momento de elegir INTERBANKING como medio de pago es es importante que tenga en cuenta estos ítems:

> Para operar con Interbanking debe encontrarse adherido.

Si no se encuentra adherido, debe ingresar a la sección "Suscríbase" de la página http://www.interbanking.com.ar/ y seguir las instrucciones, que se dictan en la misma.

> Debe tener dado de alta el servicio "Pagos BtoB".

> Debe iniciar el pago desde la página de la Dirección General de Rentas: sección "Reimpresión y pago de boletas" (Entar a la sección)

## PASOS:

1. Para pagar con Interbanking deberá ingresar a la página web http://www.dgrchubut.gov.ar y dirigirse a la sección REIMPRESION Y PAGO DE BOLETAS, esta sección le solicita el número de boleta y CUIT ( tiene que tener la boleta generada). Al ingresar estos datos se habilita el cartel de medios de pagos.

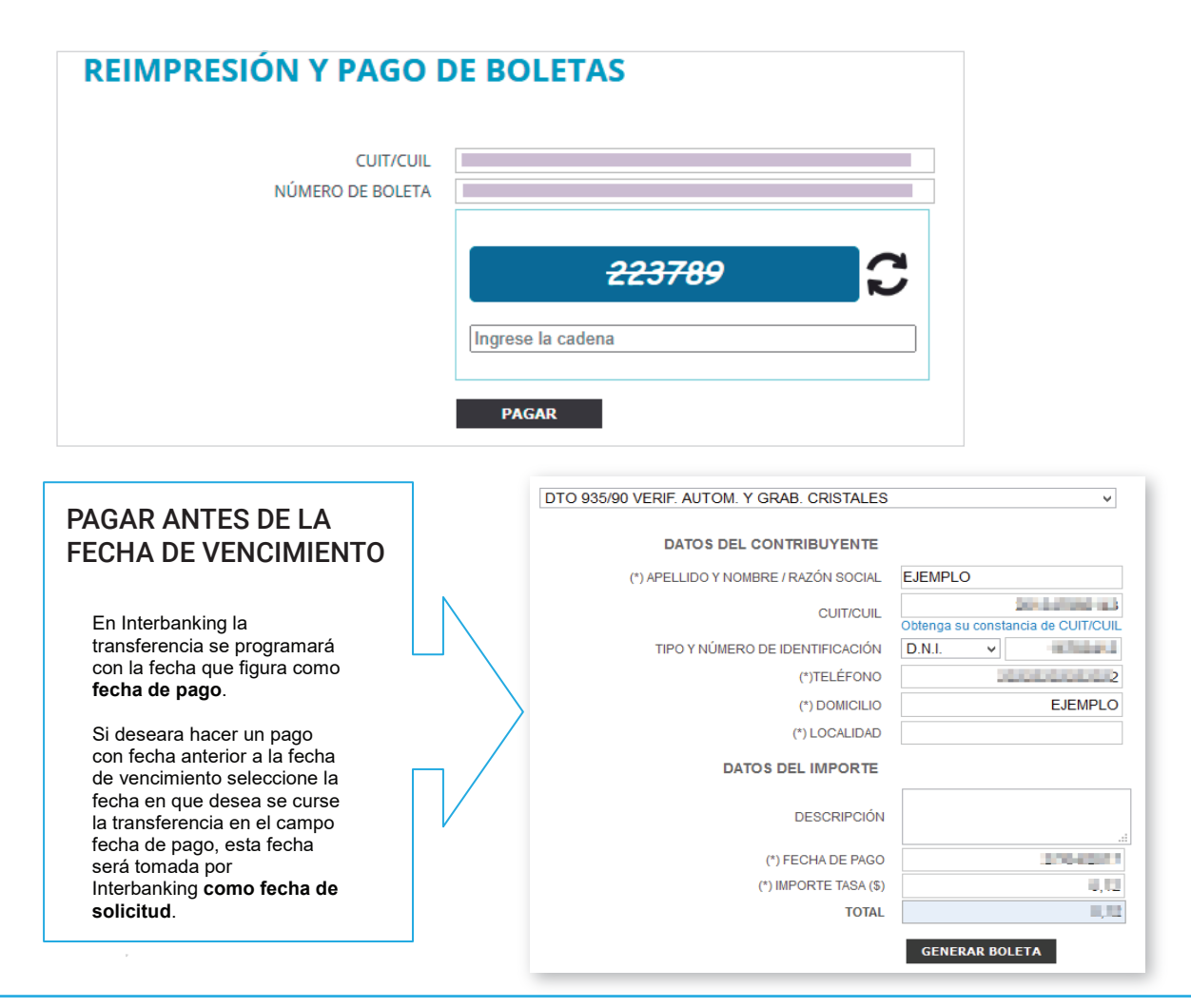

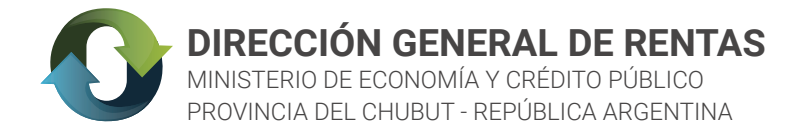

**2.** Seleccionar medio de pago Interbanking. Se genera la boleta en PDF y se abre la ventana de login en la página de Interbanking

| DESCRIPCIÓN                                                                                                    | Seleccione la forma de Pago                                                           | * inter                                                                                                    |
|----------------------------------------------------------------------------------------------------|---------------------------------------------------------------------------------------|----------------------------------------------------------------------------------------------------|
| (*) FECHA DE PAGO                                                                                                    |                                                                                       | banking                                                                                                    |
| (*) IMPORTE TASA (\$)                                                                                                    | Pagar a través de Red Link (Ho                                                        | ome Banking).                                                                                                    |
| TOTA                                                                                                    | Pagar a través de InterBanking                                                        | g. <b>D</b>                                                                                                    |
|                                                                                                    | Pagar a través de Red Banelco                                                         | (Home Banking).                                                                                                    |
| ata igual, presione tantas veces                                                                                                    | <ul> <li>Pagar personalmente: Banco de<br/>Rapipago, Pago Fácil, débito en</li> </ul> | lel Chubut, Red Chubut Pagos (Bapro Pagos),<br>n receptorías.                                                                                                    |
| eta, deshabilite el <b>bloqueo de ve</b><br><b>)E LA MISMA BOLETA</b><br>)n duplicada serán rechazadas (                            | Si no puede visualizar la boleta, de<br>navegador.                                    | leshabilite el <b>bloqueo de ventanas emergentes</b> de su                                                                                                    |
| mejorar la atención que le brinda<br>ACCIÓN                                                                                         | Aceptar Cancelar                                                                      | li.                                                                                                    |
| Si llegó a este paso y no puede<br>pasar dos cosas: que una vent                                                                    | e ver la boleta, pueden<br>ana este superpuesta                                       | PROVINCIA DEL CHUBUT - Dirección General de Rentas<br>Wro. de Bolata Organiamo: U-00655514<br>Wro. de Bolata:<br>U-undistanto:<br>U-undistanto:<br>U-un |
| sobre la otra ventana, y la esté<br>[Si este fuera el caso, la solu<br>pantalla que está visualizando<br>que mostramos en este paso | tapando.<br>Jción es minimizar la<br>o y quedaría visible la<br>1                     |                                                                                                    |
| O puede suceder que t<br>emergentes Bloqueadas .                                                                                    | enga las ventanas                                                                     | Pop-ups bloqueados     A     Cleaning in Py     Cleaning in Py     https://sib1.interbankar/loginConfeccionB2B.do     https://sib1.interbankar/loginConfeccionB2B.do     Permitir siempre ventanas emergentes y     redirecciones de https://                                                                                                    |
| [En ese caso ver las<br>Técnicas" de nuestro sitio.]                                                                                | "Recomendaciones                                                                      | servicios.dgrchubut.gov.ar<br>O Seguir bloqueando<br>Gestionar Hecho                                                                                                    |
|                                                                                                    |                                                                                       |                                                                                                    |

**3.** Al seleccionar "Forma de Pago" y presionar el botón "ACEPTAR" se redirecciona a una ventana de interbanking, en la que debe completar los campos solicitados (CUIT/CUIL) y presionar el botón ACEPTAR

| LA EVOLUCIÓ      | N DE TU GESTIÓN FINANCIERA |
|------------------|----------------------------|
|                  |                            |
| Nacionalidad     | Argentina 🗸                |
| CUIL             |                            |
|                  | CANCELAR ACEPTAR           |
| Operador de Emer | gencia                     |

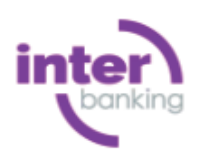

Si en esta instancia se le presenta un problema, el reclamo debe ser realizado a Interbanking (Atención al Cliente: 011 5554 -2999 / 0800-122-4625 / Lunes a Viernes de 8:30 a 18:30 hrs.)

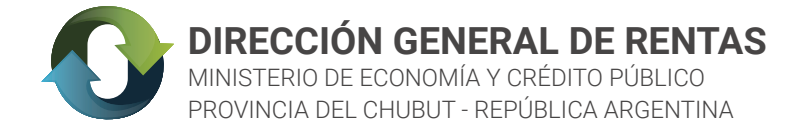

**4.** A continuación deberá completar los campos: USUARIO y CLAVE, con los datos suministrados oportunamente por interbanking para acceder así al pago de la obligación.

| OPERE             |           |                     |  |  |
|-------------------|-----------|---------------------|--|--|
| Nacionalidad      | Argentina |                     |  |  |
| CUIL              |           |                     |  |  |
| Usuario           |           |                     |  |  |
| Clave             |           |                     |  |  |
|                   | CANCELAR  | ACEPTAR             |  |  |
| INTERbanking      |           | Atención a Clientes |  |  |
| Gestión de claves |           | 0004-2000           |  |  |

Sr. Contribuyente: si usted aún no se encuentra adherido al servicio de interbanking, para operar con el mismo debe ingresar SUSCRIBIRSE. Ver información en la página 1 de este instructivo.